# MATRIX SOFTWARE INSTALLATION GUIDE

### 1. Install all necessary software

- 1. <u>CallCenter</u>
- 2. FlyCapture 2.13.3.61 x64 (only necessary for Matrix with Deve v2)
- 3. <u>SpinnakerSDK\_FULL\_3.1.0.79\_x64</u> (only necessary for Matrix with Deye v3)
- 4. <u>eyetechquickglanceinstaller17.09.20.93.exe</u> (only necessary for Matrix with TM5)

#### 2. Install certificate for Matrix

To install Matrix, you must install a software trustworthiness certificate. This certificate must be installed on each device where you want to install Matrix software.

- 1. The first thing to do is to navigate on Matrix (matrix-app.azurewebsites.net)
- 2. Download the <u>publisher certificate</u> in .zip format:

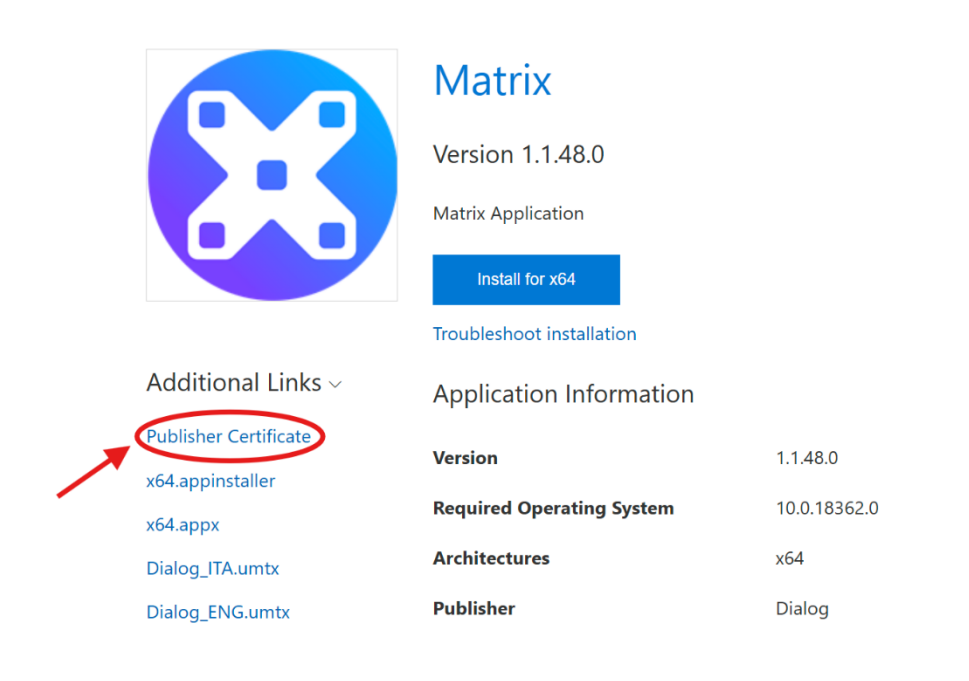

- 3. Unzip the certificate.zip folder and double click on extracted "install\_certificate.exe"
- 4. Press Enter
- 5. Finish

#### 3. Download Matrix User

Download the user .umtx file that you want from one of those links:

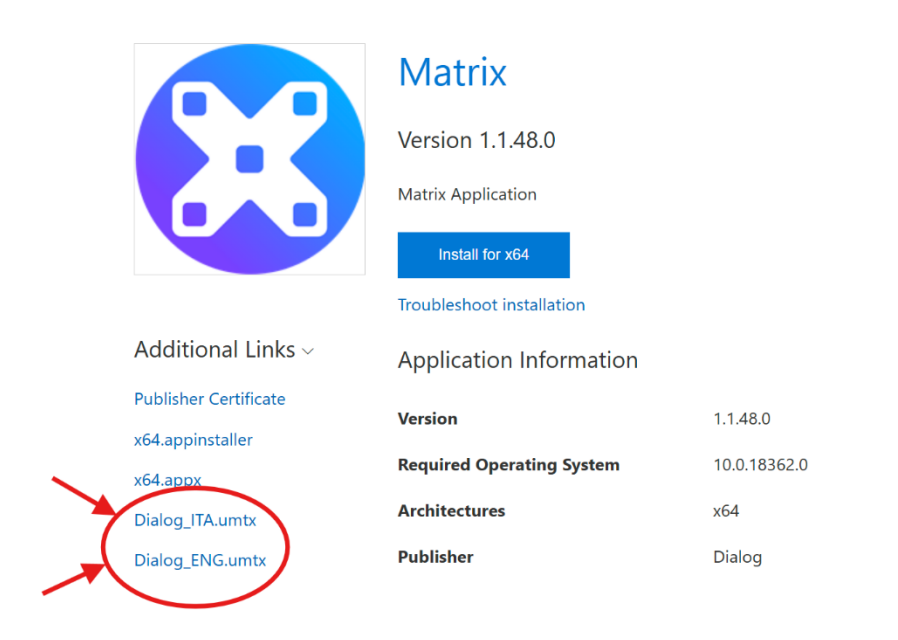

#### 4. Install Matrix Software

Once the certificate has been installed, download the software installation package from <u>Matrix (matrix-app.azurewebsites.net)</u>

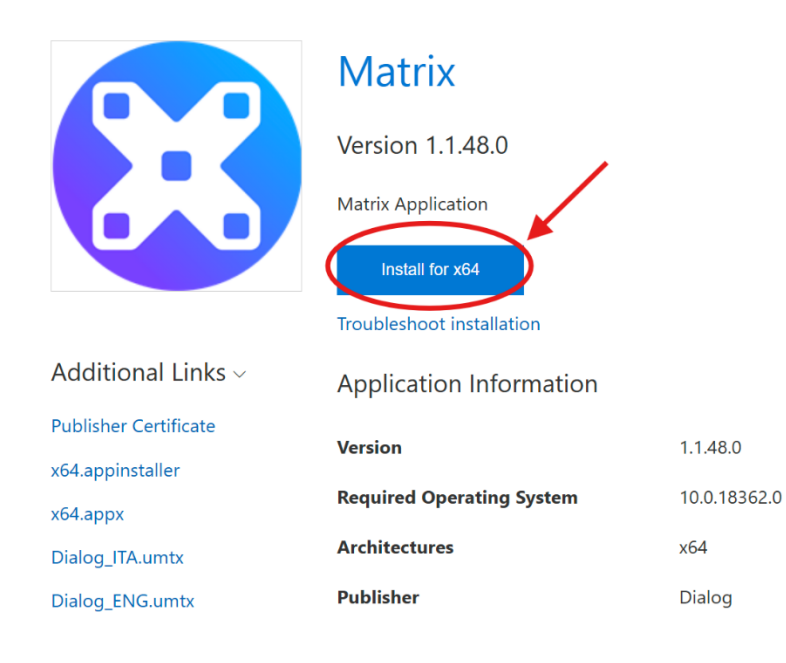

Once you have downloaded the ".appinstaller Matrix Application\_x64" file, you can open it and it will automatically check whether the app is already installed and therefore to be updated, or if it is not. Then continue with the installation.

# 5. Additional resources

Once Matrix is installed for the first time, it will ask automatically if you want to download and install additional resources like Voices, Alarms, Symbols and Dictionaries. The last are used in combination with the prediction engine.

| Mask               |                                                                                                    | - 0 ×. |
|--------------------|----------------------------------------------------------------------------------------------------|--------|
|                    |                                                                                                    |        |
| Cast for<br>system |                                                                                                    |        |
| New                | Download resources Sind: the tensy you want to download to get a better user of Max. The dework already installed will be overwritten. Voices A capels GereProc A Marms A Marms A Marms A Marms Devices The dework already installed will be overwritten. Societary At the r Occionaries Thalano (ff) Group (kU) Deviceh (DP) Cose Covenicad | e!     |

## 6. Adding Dialog Account

Currently, to import a user with its related facilities, you must follow this procedure:

1. Click on "Import user"

|                      |       | - • × |
|----------------------|-------|-------|
|                      | USERS |       |
| Chert for<br>updates |       |       |

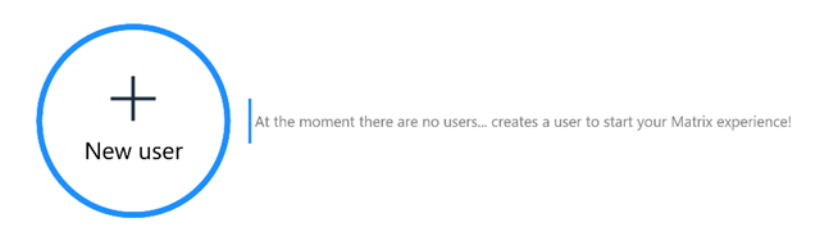

2. Browse through the folders and select the .umtx file downloaded at the 3<sup>rd</sup> point. Then the import process will begin. It takes around 2 minutes to complete.

| Mash                | - o ×-                                                       |
|---------------------|--------------------------------------------------------------|
| MATRIX AAC          | USERS                                                        |
| Creat for           |                                                              |
| update              | leport                                                       |
|                     |                                                              |
|                     |                                                              |
|                     |                                                              |
|                     |                                                              |
|                     |                                                              |
|                     |                                                              |
|                     | t in progress                                                |
|                     | Dialog_ENG                                                   |
| At the moment there | are no users creates a user to start your Matrix experience! |
| New user            |                                                              |
|                     |                                                              |
|                     |                                                              |
|                     |                                                              |
|                     |                                                              |
|                     |                                                              |
|                     |                                                              |
|                     |                                                              |
|                     |                                                              |

3. When the import is completed, select the user and then press on the settings button (gear symbol).

|                    | USERS         |                  |   |
|--------------------|---------------|------------------|---|
| Chus for<br>usions | H LJ<br>Ispon | Search for users | ٩ |
| Dialog_ENG         |               |                  |   |
|                    |               |                  |   |
|                    |               |                  |   |

4. Then select "Favorite User" and automatic boot, with the structure named "Main Screen"

| Mattix     |                 |                                                                                                    | - @ × |
|------------|-----------------|----------------------------------------------------------------------------------------------------|-------|
|            |                 |                                                                                                    |       |
|            |                 | Settings                                                                                                    |       |
| updites    | A User          | A User                                                                                                    |       |
|            | † Accessibility |                                                                                                    |       |
|            | ①》 Audio        | Tavorite user                                                                                                    |       |
|            | 🖌 Writing       | Automatically log in to the user when matrix<br>starts.<br>If another user is set as a favorite, it will be<br>replaced.          |       |
|            | Contacts        |                                                                                                    |       |
| Dialog_EN0 | 🌐 Web           | Dialog_ENG                                                                                                    |       |
| Login      | Home automation | Export Lists the selected structure automatically, when the users tops in.                                                        |       |
|            | Resources       | [1] Import settings                                                                                                    |       |
|            |                 | Set Ernail<br>Unk an e-mail account to this user to be able to receive and send e-mails from Matrix structures.<br>+ Link account |       |
|            |                 | Phone Arthade the connection to your smartphone immediately when you open the player. Phone Phone Phone                           |       |
|            |                 |                                                                                                    |       |

- 5. Then feel free to edit the voice. To change it go into "Audio" tab, then press change voice and choose the one you prefer.
- 6. Then feel free to use your preferred Accessibility mode. If you want to use the DEye eyetracker device, you need first to activate the "Eye tracking" accessibility mode and then enter its code.